MAISON DES SCIENCES DE L'HOMME ET DE L'ENVIRONNEMENT CLAUDE NICOLAS LEDOUX—USR 3124

Modifier un style dans Zotero

DE LA PLATE-FORME TECHNOLOGIQUE

Marion Landré

marion.landre@mshe.univ-fcomte.fr

PROGRAMME SUR HTTPS://MSHE.UNIV-FCOMTE.FR

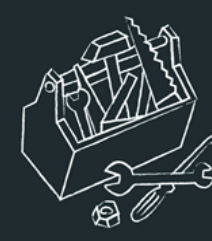

## Qu'est-ce qu'un style

Un style bibliographique définit le format d'affichage des références bibliographiques.

Il gère :

- Les appels de citation.
- La bibliographie.
- Les notes le cas échéant.

### Une quinzaine de styles par défaut dans l'interface Zotero.

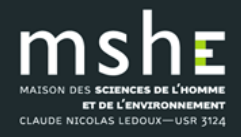

Modifier un style dans Zotero – 12 décembre 2018

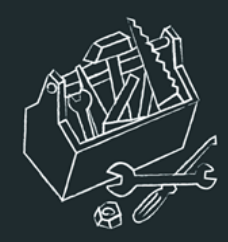

## Les différents types de styles bibliographiques

Styles "in-text".

- Un appel de citation dans le texte renvoie à une référence de la bibliographie.
- Auteur, auteur-date, numérique, label.

Styles "note".

• Un marqueur renvoie à une note de bas de page

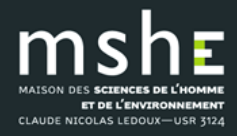

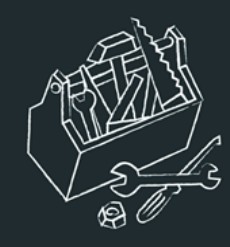

## Les catégories de styles « in-text »

### Auteur et auteur-date.

- L'appel de citation se fait par le nom de l'auteur ou le nom de l'auteur et la date de publication. Exemple (Dubois, 2016).
- Les références de la bibliographie sont classées par ordre alphabétique d'auteur. Exemple (Dubois, 2016, Martin, 2015).

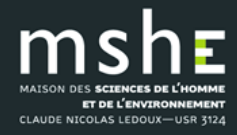

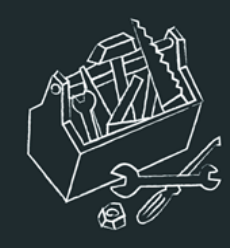

## Les catégories de styles « in-text »

### Numériques.

- L'appel de citation se fait par un chiffre.
- Les références de la bibliographie sont classées dans leur ordre d'apparition dans le texte ou encore par ordre alphabétique d'auteur.

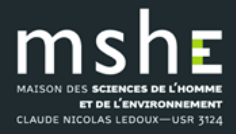

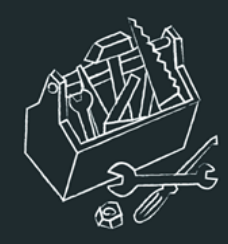

## Le CSL : format de style

- Le Citation Style Language (CSL) = langage permettant de décrire un format d'affichage de référence (ouvert, Creative Commons BY-SA licensed).
- Basé sur le langage XML.
- Décrit l'organisation des différents éléments d'une notice bibliographique.
- Champs / vocabulaire.
- Syntaxe et ponctuation.
- Selon différentes normes (revues).

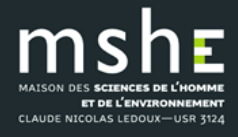

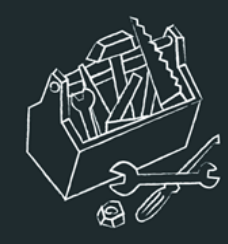

## Les styles de Zotero

- http://www.zotero.org/styles.
- Actuellement plus de 9000 styles à installer sur Zotero.

| Zotero Style Repos                                                                        | itory              |                                                                                                    |
|-------------------------------------------------------------------------------------------|--------------------|----------------------------------------------------------------------------------------------------|
| Here you can find <u>Citation Style Lang</u><br>with Zotero, see the <u>Zotero wiki</u> . | uage 1.0.1 citatio | n styles for use with Zotero and other CSL 1.0.1–compatible software. For more information on using CSL styles |
| Style Search                                                                              | Format:            | author author-date label note numeric                                                                          |
| Title Search                                                                              | Fields:            | anthropology astronomy biology botany chemistry communications                                                 |
| Show only unique styles                                                                   | _                  | engineering generic-base geography geology history humanities law                                              |
| ⊡ bhow only unique styles                                                                 |                    | linguistics literature math medicine philosophy physics political_science                                      |
|                                                                                           |                    | psychology science social_science sociology theology zoology                                                   |
| 9152 styles found:                                                                        |                    |                                                                                                    |
| • <u>3 Biotech</u> (2014-05-18 01:40:32)                                                  |                    |                                                                                                    |
| • <u>3D Printing in Medicine</u> (2016                                                    | 5-02-13 20:40:33)  |                                                                                                    |

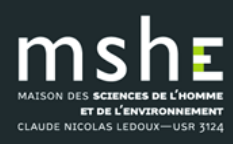

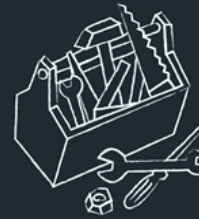

## <sup>3</sup> Modifier un styles : quelles bases ?

Pour modifier un style, partir d'un style approchant.

- Comparer la présentation bibliographique pour les livres, les chapitres de livre, les articles de revue, et les sites web du style similaire par rapport au style souhaité.
- Eléments à prendre en considération :
  - Ponctuation,
  - Abréviations (comme pp., eds., et les titres abrégés),
  - Formatage (italique, gras),
  - Utilisation de « et al. » dans le texte et dans la bibliographie,
  - Citation de l'URL,
  - Etc.

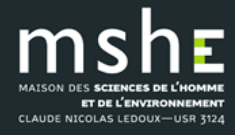

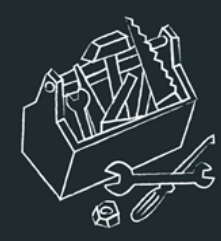

## Visual Editor : un outil simple d'édition CSL

<u>http://editor.citationstyles.org/visualEditor/</u>

| About                                | Search by name                                                                                                    | Search by example                                                   | Visual editor                                                                                  | Code editor                                                                                                    |                                                                                                    | 😴 feedback                                         |
|--------------------------------------|----------------------------------------------------------------------------------------------------|---------------------------------------------------------------------|------------------------------------------------------------------------------------------------|----------------------------------------------------------------------------------------------------|----------------------------------------------------------------------------------------------------|----------------------------------------------------|
| Style - E                            | Edit 👻                                                                                                    | Chicago Ma                                                          | anual of Style 1                                                                               | 6th edition (author-date)                                                                                                    |                                                                                                    | Example citations                                  |
| New Style                            | -                                                                                                    |                                                                     | ATIONS                                                                                         |                                                                                                    |                                                                                                    |                                                    |
| Load Style                           | IS                                                                                                    | (Accadia et                                                         | al.                                                                                            |                                                                                                    |                                                                                                    |                                                    |
| Save Style<br>BIBLIOGRAPH            | IY                                                                                                    | (McInnis ar<br>2011)                                                | d Nelson                                                                                       |                                                                                                    |                                                                                                    |                                                    |
| ⊳ ि Gro<br>⊳ ∛g des                  | oup<br>scription (macro)                                                                                                    | EXAMPLE BIB                                                         | LIOGRAPHY                                                                                      |                                                                                                    |                                                                                                    |                                                    |
|                                      | condary-contributors (ma<br>tatiner-title (macro)<br>tatiner-contributors (mac<br>tion (macro)<br>Conditional<br>• If bill OR book OR g<br>• Else-If chapter OR C | ro Accadia, T,<br>to Deter<br>/7/03/f<br>McInnis, M<br>Charlo<br>DR | F Acernese, M Al<br>act Gravitational V<br>203012.<br>aurie Dee, and Lo<br>ttesville, VA: Univ | shourbagy, P Amico, F Antonucci, S Aoudia<br>Vaves." <i>Journal of Instrumentation</i> 7 (03) (Ma<br>uis P. Nelson. 2011. <i>Shaping the Body Politi</i><br>ersity of Virginia Press. | , N Arnaud, et al. 2012. "Virgo: a La<br>arch 29): P03012–P03012. doi:10.10<br>c: Art and Political Formation in Ear | ser Interferometer<br>188/1748-0221<br>ly America. |
| ⊳- 🥂 loca                            | ators-chapter (macro)<br>ators (macro)                                                                                                    |                                                                     | SMALL CADE VS                                                                                  | v. "" Strip Poriode                                                                                                    |                                                                                                    |                                                    |
| ▲ 4 coll<br>- 4<br>- 4<br>- 4<br>- 4 | ection-title (macro)<br>collection-title (variable)<br>collection-number (varia<br>ue (macro)                                                                     | ble disp                                                            | Ise lay                                                                                        | x Surp Periods                                                                                                    |                                                                                                    |                                                    |
|                                      | ators-article (macro)                                                                                                    | - Affixes                                                           |                                                                                                |                                                                                                    |                                                                                                    |                                                    |
| Sort                                 | 1000 (macro)                                                                                                    | pr                                                                  | efix .                                                                                         |                                                                                                    |                                                                                                    |                                                    |
| MACROS                               | secondary-contributors                                                                                                    | su su                                                               | ffix                                                                                           |                                                                                                    | ]                                                                                                    |                                                    |
| Ir I Macro:                          | container-contributors                                                                                                    |                                                                     | *****                                                                                          |                                                                                                    |                                                                                                    | ) ( )                                              |

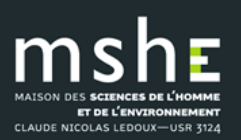

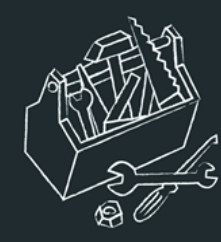

NICOLAS LEDOUX-USR 3124

## Trouver un style à adapter

- Par nom du style.
- Par titre de revue.
- Par exemple de citation.

| About                                    | Search by name Se                                                                                                    | earch by example                               | Visual editor                                  | Code editor                                                        |                                       | 😴 feedback                                                                    |
|------------------------------------------|----------------------------------------------------------------------------------------------------|------------------------------------------------|------------------------------------------------|--------------------------------------------------------------------|---------------------------------------|-------------------------------------------------------------------------------|
|                                          |                                                                                                    | Find<br>Search                                 | and ec                                         | dit CSL citation                                                   | styles                                |                                                                               |
| 1. Fi                                    | nd a style                                                                                                    |                                                | 2. Edit the s                                  | tyle                                                               | 3. Use the                            | style                                                                         |
| Searc                                    | h by name                                                                                                    |                                                | If you can't find a s<br>find one that's a m   | style that quite suits your needs,                                 | Once you've four                      | nd a style that's suitable for you to<br>k the "install" button on the search |
| lf you're<br>etc ju<br>page to<br>title. | e looking for a style like AP<br>ust use the search box at tl<br>o search for a style name, c                         | PA, Harvard,<br>he top of the<br>or journal    | "Edit style" button<br>editor.<br>American Jou | to open that style in the visual                                   | results, or "Save<br>your reference m | " a style you've edited, to use it in<br>nanager.                             |
| Searc                                    | h by example                                                                                                    |                                                | INLINE CITATION                                | [McInnis and Nelson, 2011]                                         |                                       |                                                                               |
| lf you d<br>know w<br>you ca<br>styles t | don't know the name of the<br>what the final citation should<br>n use our search by examp<br>that most closely match. | style, but<br>d look like,<br>ole tool to find | BIBLIOGRAPHY                                   | McInnis, MD, Nelson, LP. 2011.<br>Formation in Early America. Univ |                                       |                                                                               |
| INLIN                                    | E CITATION                                                                                                    |                                                |                                                |                                                                    |                                       |                                                                               |
| (McI                                     | Innis & Nelson, 2011)                                                                                                 |                                                |                                                |                                                                    |                                       |                                                                               |
| BIBLI                                    | IOGRAPHY                                                                                                    |                                                |                                                |                                                                    |                                       |                                                                               |
| Mol                                      | nnie M. D. & Noleon I. P.                                                                                             | (2011) Shap                                    |                                                |                                                                    |                                       |                                                                               |

PLAIE-FORME IECHNOLOGIQUE

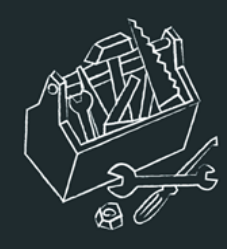

# Comment modifier des éléments de styles avec Visual Editor ?

• Éditer le style.

| Modern Lang       | uage Association Search                                                                                                    |  |
|-------------------|----------------------------------------------------------------------------------------------------|--|
| Search for the na | me of a style, or the title of a Journal.                                                                                                    |  |
| Displaying 4 resu | ults:                                                                                                    |  |
| Modern Lang       | puage Association 7th edition POPULAR                                                                                                    |  |
| INLINE CITATION   | (Accadia et al.)                                                                                                    |  |
| BIBLIOGRAPHY      | Accadia, T et al. "Virgo: A Laser Interferometer to Detect Gravitational Waves."<br>Journal of Instrumentation 7.03 (2012): P03012–P03012. Web. |  |
| Install           | Edit View style                                                                                                    |  |
| Modern Lang       | juage Association 6th edition (note)                                                                                                    |  |
| INLINE CITATION   | T Accadia et al., "Virgo: a laser interferometer to detect gravitational waves," <i>Journal of Instrumentation</i> 7.03 (2012): P03012–P03012.  |  |
| BIBLIOGRAPHY      | Accadia, T et al. "Virgo: a laser interferometer to detect gravitational waves." <i>Journal of Instrumentation</i> 7.03 (2012): P03012–P03012.  |  |
| Install           | Edit View style                                                                                                    |  |

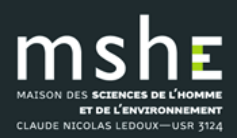

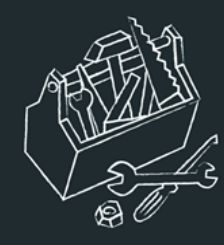

# Comment modifier des éléments de styles avec Visual Editor ?

- Sélection des éléments à modifier et personnalisation.
- Exemple : Mise du nom d'auteur en petites capitales dans la bibliographie.

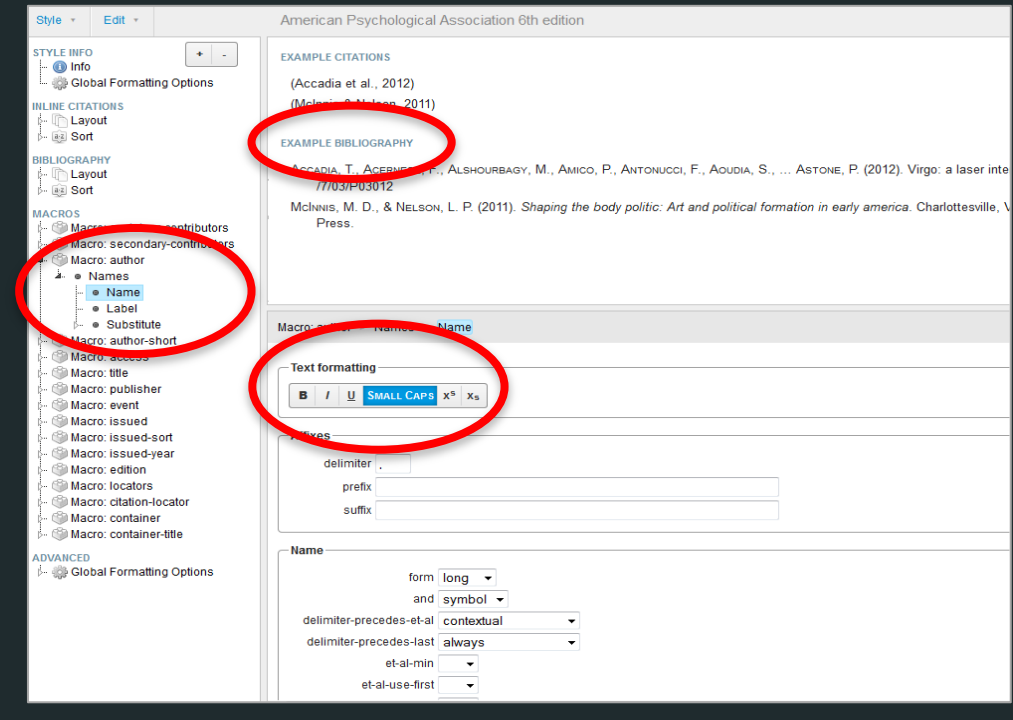

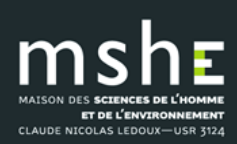

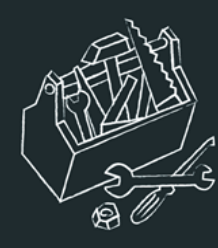

CLAUDE NICOLAS LEDOUX-USR 3124

# Comment modifier des éléments de styles avec Visual Editor ?

| Style - Edit -                                                                                                    | Harvard Reference format 1 (author-date)                                                                                                    | Example citations               |
|----------------------------------------------------------------------------------------------------|----------------------------------------------------------------------------------------------------|---------------------------------|
| STYLE INFO + -<br>Global Formatting Options<br>INLINE CITATIONS<br>Layout<br>BIBLIOGRAPHY<br>Layout<br>Sort<br>MACROS<br>Macro: editor<br>Macro: author<br>Macro: author<br>Macro: author-short<br>Macro: access<br>Macro: title | EXAMPLE CITATIONS       2.         (Accadia et al.       2012)         (McInnis & Nelson       Citation et référence         2011)       formatées dans le style         EXAMPLE BIBLIOGRAPHY         Accadia, T. et al., 2012. Virgo: a laser interferometer to detect gravitational waves. Journal of Instrumentation pp.P03012–P03012.         McInnis, M.D. & Nelson, L.P., 2011. Shaping the body politic: Art and political formation in early america, Ch University of Virginia Press. | n, 7(03),<br>arlottesville, VA: |
| Macro: publisher<br>Macro: year-date<br>Macro: edition<br>Macro: pages<br>ADVANCED                                                                                                    | Title       Harvard Reference format 1 (author-date)         Title (short)       3.         ID       http://www.zotero.org/styles/harvard1       Détail         Summary       The Harvard author-date style       Détail         Rights       This work is licensed under a Creative Commons Attribution-ShareAlike 3.(       Dút style                                                                                                    |                                 |

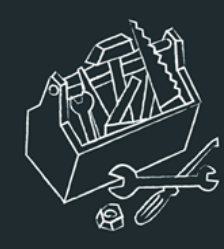

# Comment modifier des éléments de styles avec Visual Editor ?

#### STYLE INFO

- 🗠 🕕 Info
- 🗄 🎲 Global Formatting Options

+

#### INLINE CITATIONS

- 🎍 🐚 Layout
  - 🎍 🐚 Group
    - ⊦ 🕐 Conditional
    - 🗏 🌆 locator (variable)

#### BIBLIOGRAPHY

- ⊦ 🛅 Layout
- 🆫 👰 Sort

#### MACROS

- 🕂 🏐 Macro: editor-translator
  - 🖟 🔍 Names
- 🛧 🏐 Macro: author
  - 🎍 🔍 Names
    - 🔍 Name
    - 🛛 Label
    - 🄄 🔍 Substitute
- 🏐 Macro: author-short
- 🎯 Macro: access
- 🏐 Macro: issued-full-date
- 🏐 Macro: medium
- 🏐 Macro: title
- 🎯 Macro: title-short
- 🕂 🏐 Macro: pages
  - 🏝 🕐 Conditional

<u>a lfnodo</u>

Repérer les éléments à modifier.

La colonne de gauche présentant la structure du style:

- Style Info : informations générales sur le style.
- Inline Citations : décrit comment les citations dans le texte sont formatées.
- **Bibliography** : décrit comment les références bibliographiques sont formatées.
- Macros : pour la réutilisation d'instructions de formatage (styles plus compacts).
- Advanced : options globales de formatage

directement dans les exemples de citation et de référence.

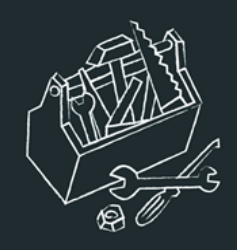

### Exemple

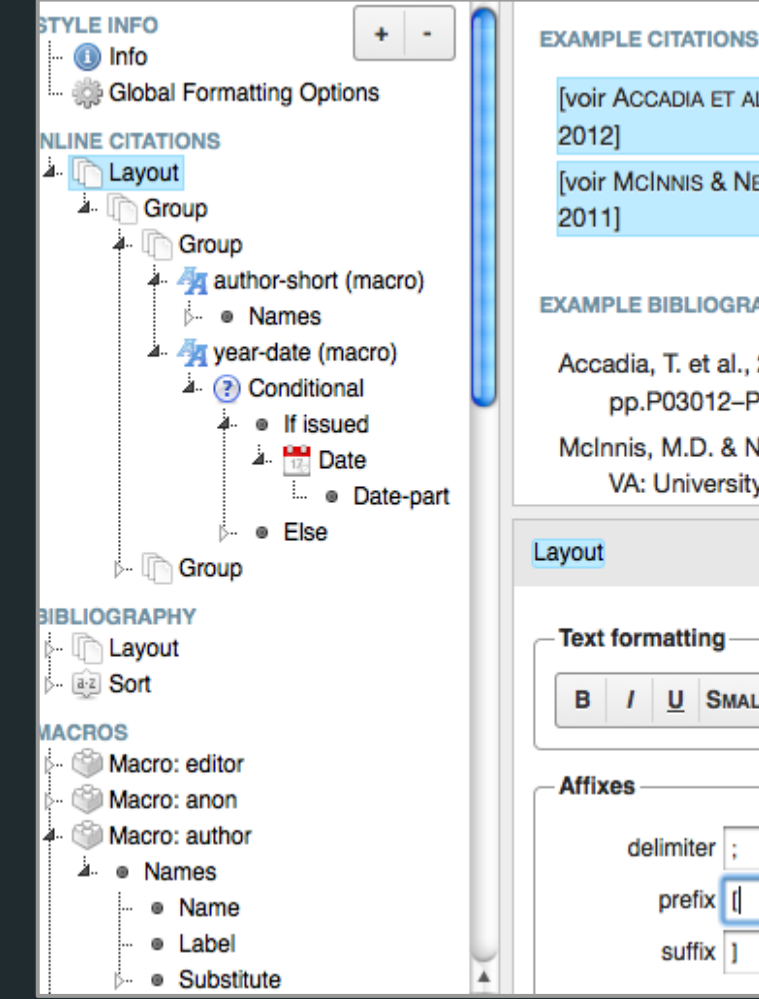

```
[voir ACCADIA ET AL. March 29,
[voir MCINNIS & NELSON
```

#### EXAMPLE BIBLIOGRAPHY

Accadia, T. et al., 2012. Virgo: a laser inte pp.P03012-P03012.

McInnis, M.D. & Nelson, L.P., 2011. Shap VA: University of Virginia Press.

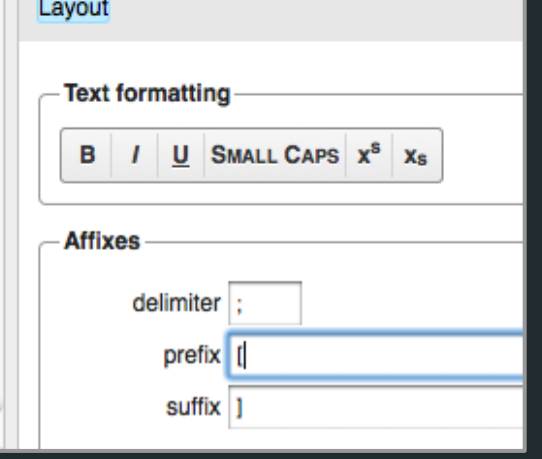

Sélection et modification de la citation :

- Nom d'auteur en petites capitales.
- Ajout d'un préfixe "voir".
- Remplacement des • parenthèses des par crochets.

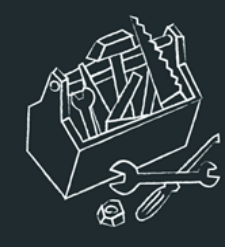

## Fonctionnalités

### Example citations

 Possibilité de sélectionner les différents types de documents pour en afficher les exemples à partir desquels visualiser les modifications.

| Edit | Citation 1            |                                                                                                    |                 | Ş |
|------|-----------------------|----------------------------------------------------------------------------------------------------|-----------------|---|
|      | article-<br>journal   | Virgo: a laser interferometer to detect gravitational waves                                               | Normal citation |   |
|      | report                | Country clustering in comparative political economy                                                       | Normal citation |   |
|      | book                  | Selected non-fictions                                                                                     | Normal citation |   |
|      | article-<br>journal   | The varieties of capitalism and hybrid success                                                            | Normal citation |   |
|      | book                  | Planting green roofs and living walls                                                                     | Normal citation |   |
|      | article-<br>journal   | On the electrodynamics of moving bodies                                                                   | Normal citation |   |
|      | article-<br>newspaper | Rooftop greenhouse will boost city farming                                                                | Normal citation |   |
|      | book                  | Beyond varieties of capitalism: conflict, contradiction,<br>and complementarities in the European economy | Normal citation |   |
|      | book                  | Steve Jobs                                                                                                | Normal citation |   |
|      | chapter               | Firms and the welfare state: When, why, and how does social policy matter to employers?                   | Normal citation |   |
|      | book                  | Shaping the body politic: Art and political formation in early america                                    | Normal citation |   |
|      | patent                | Yo-yo having a modifiable string gap                                                                      | Normal citation |   |
|      | article-<br>journal   | Molecular structure of nucleic acids; a structure for<br>deoxyribose nucleic acid                         | Normal citation |   |
|      | webpage               | CSL search by example                                                                                     | Normal citation |   |
| Res  | et all citations to   | default                                                                                                   |                 |   |

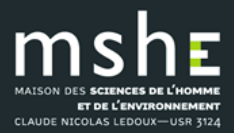

Advanced

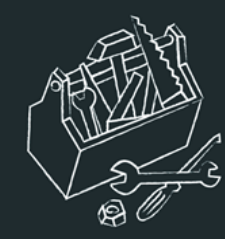

## Exemple de modifications

• Exemple de modification de la référence bibliographique : dans le style Harvard, mise en gras et entre guillemets du titre.

| BIBLIOGRAPHY                  | [voir Accadia et al. March 29, 2012]                                                                                       |
|-------------------------------|----------------------------------------------------------------------------------------------------|
| 🖡 🌆 author (macro)            | [voir MCINNIS & NELSON                                                                                                    |
| 🛦 🛛 Names                     | 2011]                                                                                                    |
| - • Name                      |                                                                                                    |
| ···                           | EXAMPLE BIBLIOGRAPHY                                                                                                    |
| p- ● Substitute               |                                                                                                    |
| ⊳ 🕐 Conditional               | Accadia, T. et al., "Virgo: a laser interferometer to detect gravitational waves." Journal of Instrumentation, 7(03),      |
| 🖛 📆 Date                      | pp.P03012-P03012. 2012.                                                                                                    |
| <ul> <li>Date-part</li> </ul> | McInnis, M.D. & Nelson, L.P., Shaping the body politic: Art and political formation in early america, Charlottesville, VA: |
| 🗁 🌆 access (macro)            | University of Virginia Press. 2011.                                                                                        |
| 🗁 👰 Sort                      |                                                                                                    |
| MACDOS                        | Global Formatting Options > Info                                                                                           |

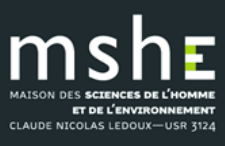

Modifier un style dans Zotero – 12 décembre 2018

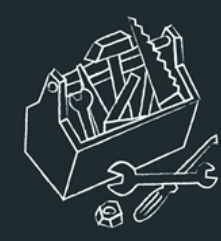

## Enregistrement et installation du style modifié

|            | _              |                                                                                                    |     |
|------------|----------------|----------------------------------------------------------------------------------------------------|-----|
| Style -    | Edit 👻         | Save CSL Style                                                                                         | ×   |
| New Style  |                | To use in your reference manager                                                                       |     |
| Load Style |                | Mendeley                                                                                               |     |
| Save Style |                | ▼ Zotero                                                                                               |     |
|            |                | Use the above button to save your .csl file wherever you like, then:                                   |     |
|            |                | • Firefox plugin                                                                                       |     |
| épondre    | e O            | Drag the saved file into any open Firefox window.                                                      |     |
| nessan     | e a            | • Standalone                                                                                           |     |
|            | <del>с</del> ч | In Zotero standalone go to Preferences->Cite tab->Styles, and click the '+' button to add your new sty | le. |

Changer le titre et l'id du style dans la balise <info> avant de l'installer dans Zotero, pour ne pas écraser le style de référence

Installer le style dans Zotero en faisant glisser le fichier dans n'importe quelle fenêtre Firefox.

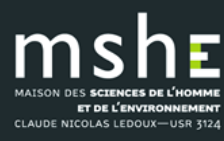

et

au

s'affiche

Styles

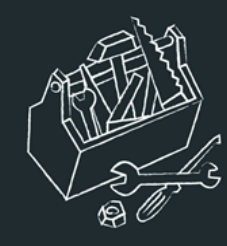

## Installer le style CSL dans Zotero

Gestionnaire de styles

- Dans Zotero, choisir « Préférences »
- « Cite »
- « + »
- Récupérer le style
   Téléchargé.

| mshe                           |
|--------------------------------|
| MAISON DES SCIENCES DE L'HOMME |
| ET DE L'ENVIRONNEMENT          |
| CLAUDE NICOLAS LEDOUX-USR 3124 |

| Titre                                                      | Mis à jour  |
|------------------------------------------------------------|-------------|
| Acta Philosophica                                          | 29/5/2014   |
| American Anthropological Association                       | 30/4/2014   |
| American Medical Association                               | 6/10/2015   |
| American Political Science Association                     | 24/11/2015  |
| American Psychological Association 6th edition             | 7/11/2015 🎽 |
| American Sociological Association                          | 18/5/2015   |
| Annales. Histoire, Sciences sociales (French)              | 28/8/2014   |
| Archéologie médiévale (French)                             | 28/8/2014   |
| Atlantic Studies                                           | 17/5/2014   |
| Cell                                                       | 6/9/2014    |
| Chicago Manual of Style 16th edition (author-date, French) | 19/5/2015   |
| Chicago Manual of Style 16th edition (author-date)         | 4/10/2015   |
| Chinese Manual of Chile 1 Cale addition (full acts)        | 15/00015    |
| Obtenir des styles supplémentaires                         | - +         |

Traitements de texte

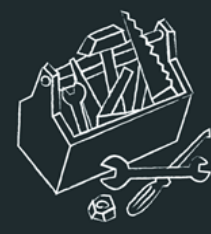

## Quelques ressources complémentaires

 Modifier les styles CSL – Guide pas à pas, https://www.zotero.org/support/fr/dev/citation\_styles/style\_editin g\_step-by-step.

 Styles de citation - Mettre en forme des citations avec Zotero, https://www.zotero.org/support/fr/dev/citation\_styles.

 Zotero++ : créer un style bibliographique personnalisé / Frédérique Flamerie,
 http://paris-sorbonne.libguides.com/zotero\_styles.
 http://australe.upmc.fr/access/content/group/BUPMC\_04/midi\_bi blio\_11\_zotero\_3.pdf.

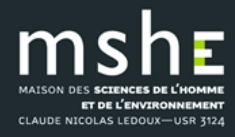